### How to create your profile in the Institutions & Professionals Boutique on bb.ca.

## **Together to learn, create and play!**

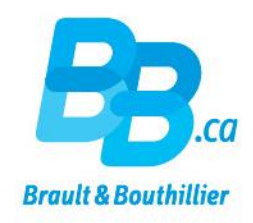

#### **Create your Institutions & Professionals profile on bb.ca.**

| Brault & Bout<br>Education                                                                              | hillier                                                                                |                                            | OUR STORE   CONT                                    | ACT US CONNECT   C<br>Irch Q My<br>Video                  | Order List                                  | Hy Cart g              |
|----------------------------------------------------------------------------------------------------|----------------------------------------------------------------------------------------|--------------------------------------------|-----------------------------------------------------|-----------------------------------------------------------|---------------------------------------------|------------------------|
| Institutions & Professionals / home                                                                     |                                                                                        | Parents                                    | & Families / home                                   |                                                           |                                             |                        |
| RSG Early Years Preschool School                                                                        | ol School Daycare Art Supplies                                                         | Creative Leisure                           | School Supplies                                     | Furniture & Storage                                       | Special Needs                               | PROM                   |
| Home / Connect / Create your profile<br>Create your Institutions & professionnals or your               | Parents & Families profile now.                                                        |                                            |                                                     |                                                           |                                             |                        |
| If you wish to make purchases on the two shops yo<br>Please contact us if you have any questions regard | ou must open two profiles with two different<br>ling profile creation. [service@bb.ca] | email addresses.                           |                                                     |                                                           |                                             |                        |
| Greate an + Institutions & professionnals + pro                                                         | <u>.</u>                                                                               | e Costo                                    | a - Parents and Families                            | - peolitie                                                |                                             |                        |
| *Title * First name                                                                                     | * Last Name                                                                            | Caracteri                                  | dice                                                |                                                           |                                             |                        |
| O Mr. O Mrs.                                                                                            |                                                                                        | <ul> <li>Securi</li> <li>A proc</li> </ul> | e online shopping than<br>luct line tailored for pa | its to our payment process<br>rents who take child devel  | ing partner: Noner<br>opment at heart.      |                        |
| *Email                                                                                                  | * Email confirmation                                                                   | With an ac<br>history, m                   | count, your personal d                              | lata is updated automatica<br>subscriptions, create wishi | lly, you can checky<br>lists, use the shoop | your order<br>ing cart |
| * Password (it characters minimum))                                                                     | Confirm password                                                                       | feature, p                                 | ost comments on our si                              | ite, and much more                                        |                                             |                        |
|                                                                                                    |                                                                                        |                                            |                                                     |                                                           |                                             |                        |
| <ul> <li>Do you own a home daycare <i>finithout any 68</i></li> </ul>                                   | Professional Account()                                                                 |                                            |                                                     |                                                           |                                             |                        |
| * Profession                                                                                            | Grade / Specialty                                                                      |                                            |                                                     |                                                           |                                             |                        |
| School Daycare Educator or Technicia                                                                    | JK/8K                                                                                  |                                            |                                                     |                                                           |                                             |                        |
| Professional account                                                                                    |                                                                                        |                                            |                                                     |                                                           |                                             |                        |
| Postal code (scharactera)                                                                               |                                                                                        |                                            |                                                     |                                                           |                                             |                        |
| I would like to receive information about new r<br>Bouthillier.                                         | releases, promotions and events at Brault &                                            |                                            |                                                     |                                                           |                                             |                        |
| Institutions & Protessionnals  - fr - on                                                                | Parents & Families<br>■ - fr ■ - en                                                    |                                            |                                                     |                                                           |                                             |                        |
| *These read and understood the terms and co                                                             | nditions of bb.ca Website use                                                          |                                            |                                                     |                                                           |                                             |                        |
| Regis                                                                                                   | iter                                                                                   |                                            |                                                     |                                                           |                                             |                        |
|                                                                                                    |                                                                                        |                                            |                                                     |                                                           |                                             |                        |

1. Go to bb.ca (www.bb.ca/en/connect/create-your-profile/) and click on the «CREATE YOUR PROFILE» button.

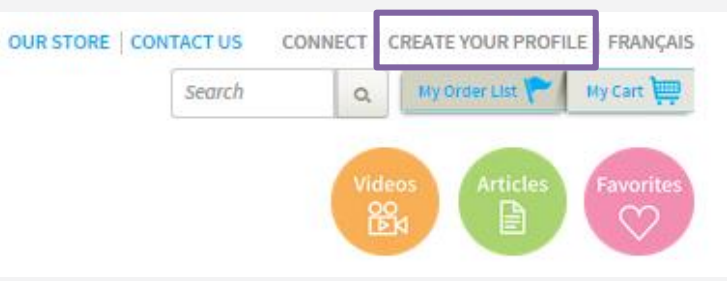

- 2. Click on «Create an « Institutions & professionnals » profile».
  - C eate an « Institutions & professionnals » profile
- 3. Complete all the mandatory fileds, marked with a red asterisk «\*». For example :

\* Title

#### Create your Institutions & Professionals profile on bb.ca.

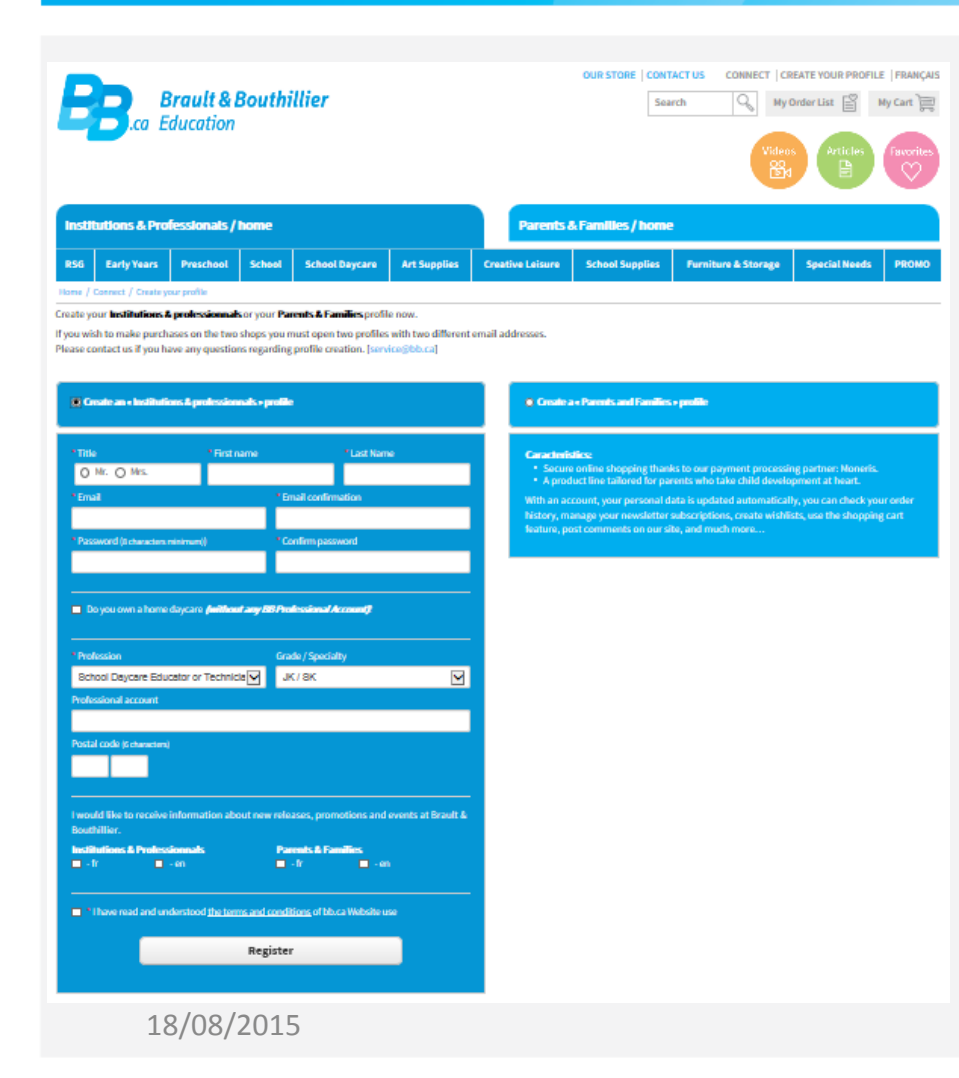

4. Add your Professional account number and your institution's postal code. The account number is required to show your negotiated prices.

| Postal code (6 ch  | aracters) |  |  |
|--------------------|-----------|--|--|
| r ostar code (o ch | staccers  |  |  |
|                    |           |  |  |

You can find your professional account number on the **upper left corner of a Brault & Bouthillier invoice.** If you have questions regarding your account number, please contact us.

| Brand Rest                                                                                                    | No. Cllient<br>Customer No. | E        |
|----------------------------------------------------------------------------------------------------|-----------------------------|----------|
| Brevit & Bouchiller  Iso Claver Custorer R.  Control Claver  Custorer ClaverAll  Control ClaverAll  Control ClaverAll  Control  Control  C |                             | Page 1/1 |
| → Vendu à / Sold To-                                                                                                    | Expédié à / Shipped To      |          |

5. Register to one of our newletters to be notified on new items, information and promotions, and learn about Brault & Bouthillier events.

| I would like to receive information abo<br>Bouthillier. | out new releases, promotions and events at Brault & |
|---------------------------------------------------------|-----------------------------------------------------|
| Institutions & Professionnals                           | Parents & Families                                  |
| - fr - en                                               | ■ - fr           - en                               |

I have read and understood the terms and conditions of bb.ca Website use

Register

6. Read and accept the terms and conditions on bb.ca and «Register».

# Manage your preferences on bb.ca.

| Brault & Bout                                                           | OURSTORE   CONTACTUS                                                                                                    | LOGOUT   MY PROFILE   MY TENDERED PRODUCTS   QURCK ORDER   FRANÇAIS<br>Search Q My Order List C (0) My Cart C<br>Videos<br>B Attaches<br>C (1) My Cart C (1)<br>C (1) My Cart C (1)<br>C (1) My Cart C (1)<br>C (1) My Cart C (1)<br>C (1) My Cart C (1)<br>C (1) My Cart C (1)<br>C (1) My Cart C (1) C (1) |
|-------------------------------------------------------------------------|----------------------------------------------------------------------------------------------------|----------------------------------------------------------------------------------------------------|
| R56 Early Years Preschool Scho                                          | Parents & Parents & Parent | School Supplies Furniture & Storage Special Needs PROMO                                                                                                    |
| My profile My profile and subscriptions. Online lectury Secondary Overs | My profile Upload your picture () This photo appears when you post cor                                                                                                    | irments                                                                                                    |
| My Tendesed Products My Order List                                      | Name:<br>Sumame:                                                                                                    | Foloy 📀<br>Patricia 🍙                                                                                                    |
|                                                                         | Email:<br>Pacourord:<br>Profession:                                                                                                    | patricia.foley@hotmail.com @                                                                                                    |
|                                                                         | heslitutional account number:<br>Your birthday date:                                                                                                    | # - Zipcode: ()                                                                                                    |
|                                                                         | User name:<br>It is used when you submit conversits to the site<br>Parents & Families newsletter                                                                                                    | Institutions & Professionnals newsletter                                                                                                    |
|                                                                         | I veodd like to receive information about new releases,<br>promotions and events at Brauth & Bouthillier.  I want to receive the newdetter in English Email for receiving our Newdetter patricia.folley@hotmail.com                                                                                                    | I would like to receive information about new releases,<br>promotions and events at B&B.  Use of the newsletter in French Use of the receive the newsletter in English                                                                                                    |

Once your profile is created, you can manage your preferences via «MY PROFILE»

| OUR STORE   CONTACT US LOGOUT | MY PROFILE | MY TENDERED PRODUCTS QUICK ORDER FRANÇAIS |               |               |
|-------------------------------|------------|-------------------------------------------|---------------|---------------|
|                               | Search     | Q                                         | My Order List | (0) My Cart 📄 |

You can also manage your subscriptions, view your Order history, Secondary Users' permissions as well as update your Order List.

| My profile and subscriptions |  |
|------------------------------|--|
| Order history                |  |
| Secondary Users              |  |
| My Order List                |  |

18/08/2015

For any questions, please do not hesitate to contact us, either by phone or email.

For price or profile questions: communicationbb@bb.ca

For questions related to your orders: Customer Service 514 273-9186 ext. 502 service@bb.ca

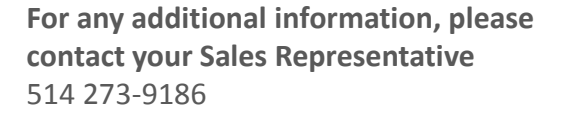

Boutique open daily For the schedule, visit our website → www.bb.ca 700, avenue Beaumont Montreal (Quebec) H3N 1V5 514 273-9186 / 1 800 361-0378

🕑 Metro Acadie

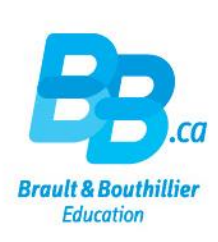